建國科技大學 電子計算機中心

新版無線網路認證系統操作說明

- 一、行動裝置無線網路登入:
- 每一部裝置第一次登入請選擇登入身分並使用 email 帳號與密碼登入,勾選「這是我擁有的裝置 」,輸入可協助記憶的裝置名稱(例如:我的 Android 手機),相同裝置下次連線時無需登入即 可自動連線。(當使用別人的裝置請勿勾選)。
- 不使用之裝置可登入行動裝置管理系統移除裝置。
- 已註冊之裝置將於每學年初移除,所有裝置需再 重新登入註冊。

| 請登入以使用無線網路                                                                                                    |  |  |
|----------------------------------------------------------------------------------------------------|--|--|
| <ul> <li>         建國科技大學     </li> <li>         校園無線網路認證登入系統         <ul> <li>             使用說明 裝置管理             </li> </ul> </li> </ul> |  |  |
| 教職員工                                                                                                    |  |  |
| 帳號                                                                                                    |  |  |
| 密碼                                                                                                    |  |  |
| <ul> <li>這是我擁有的裝置(僅適用本校教職員生及短期<br/>交流老師)</li> <li>裝置名稱</li> </ul>                                                                        |  |  |
| 請輸入可協助您記憶的裝置名稱,例如:我的Android手機                                                                                                    |  |  |
| 登入                                                                                                    |  |  |

二、不使用之裝置可登入行動裝置管理系統移除裝置:

請登入至電算中心網頁->服務項目->無線網路->行動裝置管理系統移除裝置。

|                                            | 每一台行動裝置都有唯一的 MAC Address 編號                                                                                                    |
|--------------------------------------------|----------------------------------------------------------------------------------------------------|
| 建國科技大學<br>行動裝置管理系統<br>(僅適用本校教職員生)          | <ul> <li>▲ ● C ③ macreg.ctu.edut ● ☆ ③ :</li> <li>● ● ● ● C ④ macreg.ctu.edut ● ☆ ④ :</li> <li>● ● ● ● ● ● ● ● ● ● ● ● ● ● ● ● ● ● ●</li></ul> |
| 使用說明 • • • • • • • • • • • • • • • • • • • | 使置峻別碼        送置峻別碼        (MAC        Address)                                                                                                 |
| 帳號                                         | 25 5-22-2017f 我的 2018- 倉冊時<br>Android 03-26<br>手機 02:20:12                                                                                     |
| 密碼                                         | 諱記得:<br>G◆ 登出                                                                                                    |
| 登入                                         | 使國科技大學<br>Chienkuo Technology University<br>Copyright © 2017, Chienkuo Technology<br>University. All Rights Reserved. ╺                        |